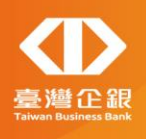

# 〇〇瓦斯繳費流程

## 臺灣中小企業銀行-瓦斯費繳費說明

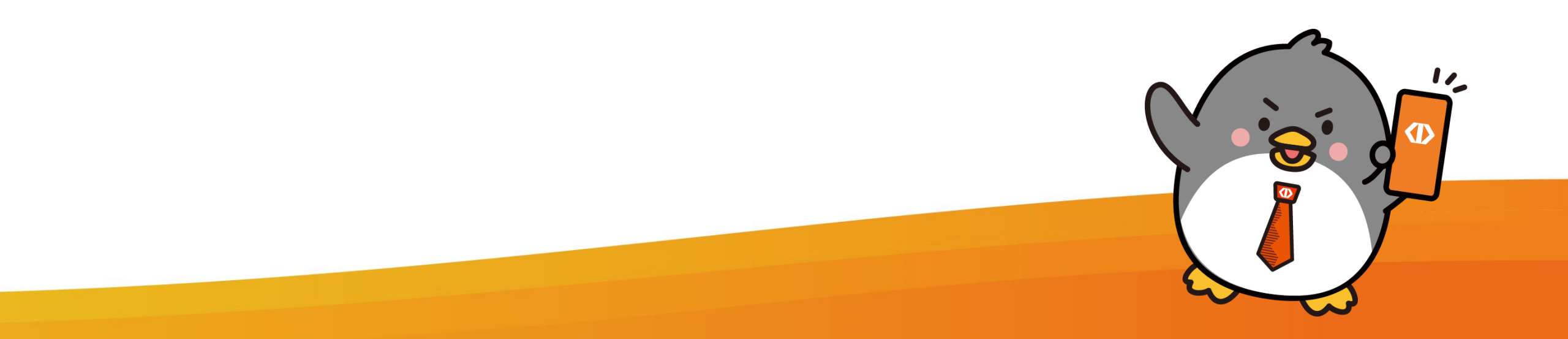

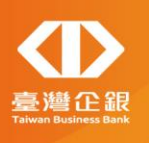

## 繳費流程

## 未設定手機條碼載具

## 登入行動銀行APP後 點選功能選單「更多」

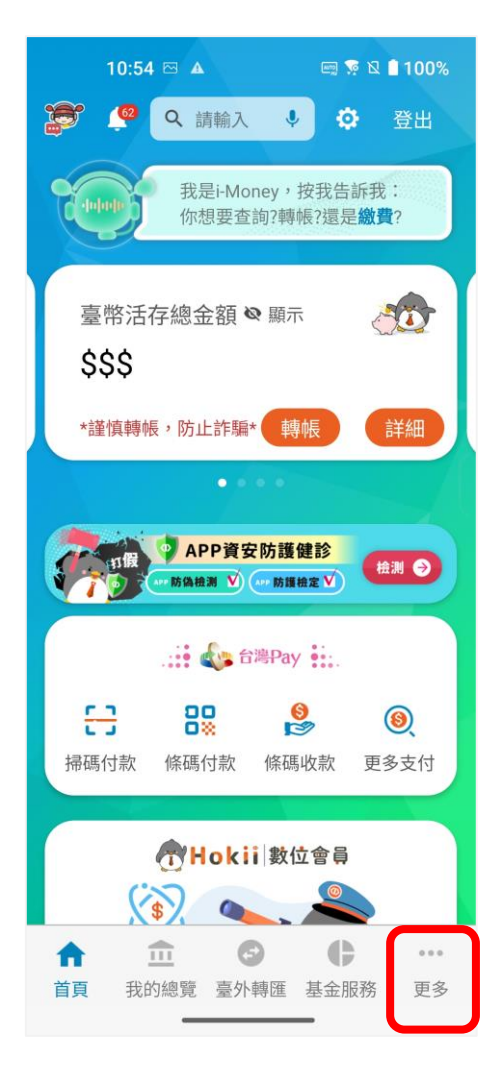

## 選擇「繳費服務」, 點選「繳瓦斯費」

| 10:51 🔺            | 📼 🆻 🛛 🗎 💷                     |
|--------------------|-------------------------------|
| 更多                 | E+                            |
| 開放銀行               |                               |
| 金融資訊               | •                             |
| 繳費服務               |                               |
| 繳電費                |                               |
| 繳水費                |                               |
| 繳學雜費               |                               |
| 繳企業代收費             |                               |
| 繳瓦斯費               |                               |
| 個人貸款服務             | Ŧ                             |
| 客戶服務               | •                             |
| 網路預約服務             |                               |
| 最新消息               |                               |
| ★ ① ② 首頁 我的總覽 臺外轉匯 | ・・・           基金服務         更多 |

## 點選右上方圖示,開 啟掃描器

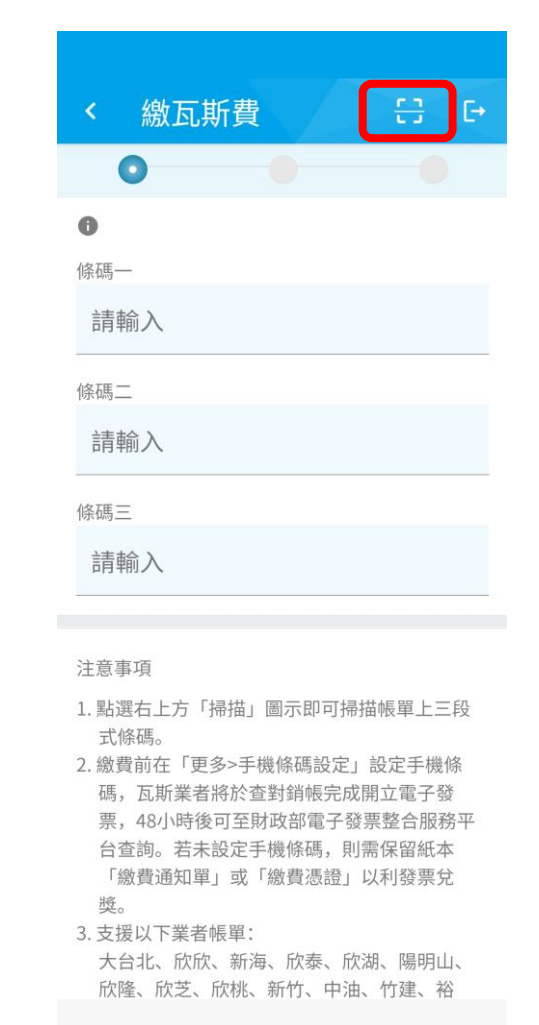

※須為臺灣中小企銀具交易權限之網路銀行客戶才可進行繳費

掃描三段式條碼

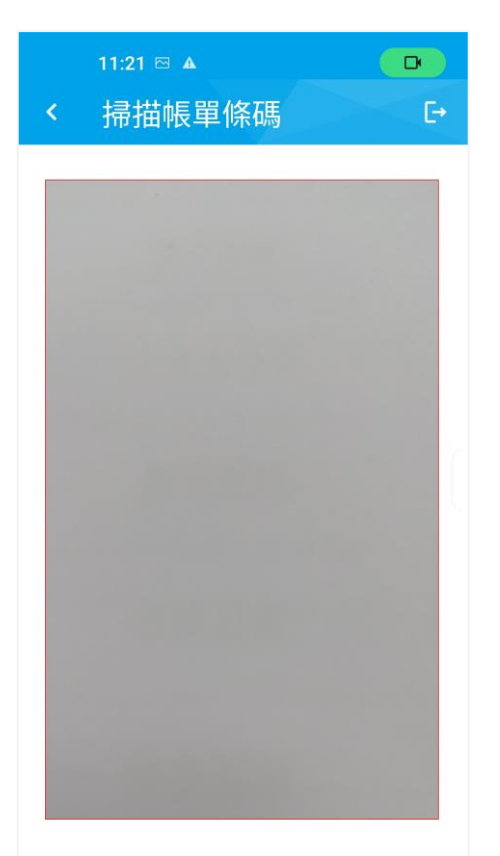

#### 對準行動條碼,即可自動讀取

| < 繳瓦斯費                                      | ÷: €              |
|---------------------------------------------|-------------------|
| 0                                           | •                 |
| 0                                           |                   |
| 條碼一                                         |                   |
| 070125315                                   |                   |
| 條碼二                                         |                   |
| 1R13748400061210                            |                   |
| 條碼三                                         |                   |
| 061244000000295                             |                   |
|                                             |                   |
| 注意事項                                        |                   |
| <ol> <li>點選右上方「掃描」圖示即可掃<br/>式條碼。</li> </ol> | 描帳單上三段            |
| 2. 繳費前在「更多>手機條碼設定」                          | 設定手機條             |
| 碼,瓦斯業者將於查對銷帳完成                              | 開立電子發             |
| 宗,48小时後可主射政部電士器<br>台杳詢。若未設定手機條碼,則           | (宗堂古版榜平<br> 需保留紙本 |
| 「繳費通知單」或「繳費憑證」<br>獎。                        | 以利發票兌             |
| 3. 支援以下業者帳單:                                |                   |
| 大台北、欣欣、新海、欣泰、欣                              | 湖、陽明山、            |

掃描後自動帶出條碼

📖 💀 🛛 🗎 97%

資訊

12:33 🖾 🔺

### 選擇扣款帳號後點選 「下一步」 12:33 🖂 🔺 📼 💀 🛛 🔒 97% <u>€</u>∃ [→ < 繳瓦斯費 0 \*轉出帳號 010624 53 未設定手機條碼 手機條碼 瓦斯公司 00 瓦斯 0701253151R1374840 繳費編號 0061210 061244000000295 繳費期限 2018/01/25 用戶編號 137484 手續費 台幣0 繳費金額 台幣 295

| 12:33  | ⊠ ▲ | en 💀 🛛                            | 97%                     |
|--------|-----|-----------------------------------|-------------------------|
| < 繳E   | 订斯費 | 8                                 | €→                      |
| *轉出帳號  |     |                                   |                         |
| 010624 | 53  |                                   | •                       |
| 手機條碼   |     | 未設定手機                             | 幾條碼                     |
| 瓦斯公司   |     | 00                                | 瓦斯                      |
| 繳費編號   | 070 | 1253151R137<br>006<br>06124400000 | 74840<br>51210<br>00295 |
| 繳費期限   |     | 2018/                             | 01/25                   |
| 用戶編號   |     | 13                                | 37484                   |
| 手續費    |     | ť                                 | 台幣 0                    |
| 繳費金額   |     | 台灣                                | 将 295                   |
| 取消     |     | 下一步                               |                         |

確認繳費資訊

## 進行交易驗證

## 繳費成功

| 12:34 🖾 🔺    | en 💀 🛿 🗎 97%                                                                                |
|--------------|---------------------------------------------------------------------------------------------|
| < 繳瓦斯費       | 8 B                                                                                         |
| 交<br>2024/04 | (<br>(<br>(<br>(<br>)<br>(<br>)<br>)<br>(<br>)<br>)<br>(<br>)<br>(<br>)<br>)<br>(<br>)<br>( |
| 繳款日期         | 2024/04/19                                                                                  |
| 轉出帳號         | 010624***53                                                                                 |
| 繳費金額         | 台幣 295                                                                                      |
| 瓦斯公司         | 〇〇 瓦斯                                                                                       |
| 條碼—          | 070125315                                                                                   |
| 條碼二          | 1R13748400061210                                                                            |
| 條碼三          | 061244000000295                                                                             |
| 返回首頁         | 繼續交易                                                                                        |

|   | 12:34 🖾 🌶  | A             | en 💀 🛚 🗎 97% |
|---|------------|---------------|--------------|
|   | 繳瓦斯        | 費             |              |
| - | Ø          | Ø             | 0            |
| 1 | 言          | <b>靖輸入圖</b> 开 | ١.           |
|   | $\bigcirc$ | lacksquare    | $\bigcirc$   |
| - | $\bigcirc$ | •             | $\bullet$    |
| 7 | $\bigcirc$ | •             | $\bullet$    |
|   | 0:         | 不顯示圖形         | 訅跡           |
|   |            | 取消            |              |
|   | 以旧         |               | 达山           |
|   | -          |               |              |

| 12:34 🖂 🔺 | eng 📡 🛛 🗎 97%                                                                                                    |
|-----------|----------------------------------------------------------------------------------------------------|
| く 繳瓦斯     | 費 ↔ 단                                                                                                    |
| ✓ 請於3分貨   | ✓ ● ● |
| 轉出帳號      | 010624***53                                                                                                    |
| 瓦斯公司      | 〇〇 瓦斯                                                                                                    |
| 繳費編號      | 0701253151R1374840<br>0061210<br>061244000000295                                                                                                    |
| 繳費期限      | 2018/01/25                                                                                                    |
| 用戶編號      | 137484                                                                                                    |
| 手續費       | 台幣 0                                                                                                    |
| 繳費金額      | 台幣 295                                                                                                    |
| 取消        | 送出                                                                                                    |

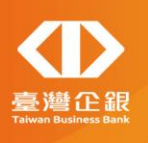

## 繳費流程

## 有設定手機條碼載具

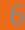

## 登入行動銀行APP後 點選功能選單「更多」

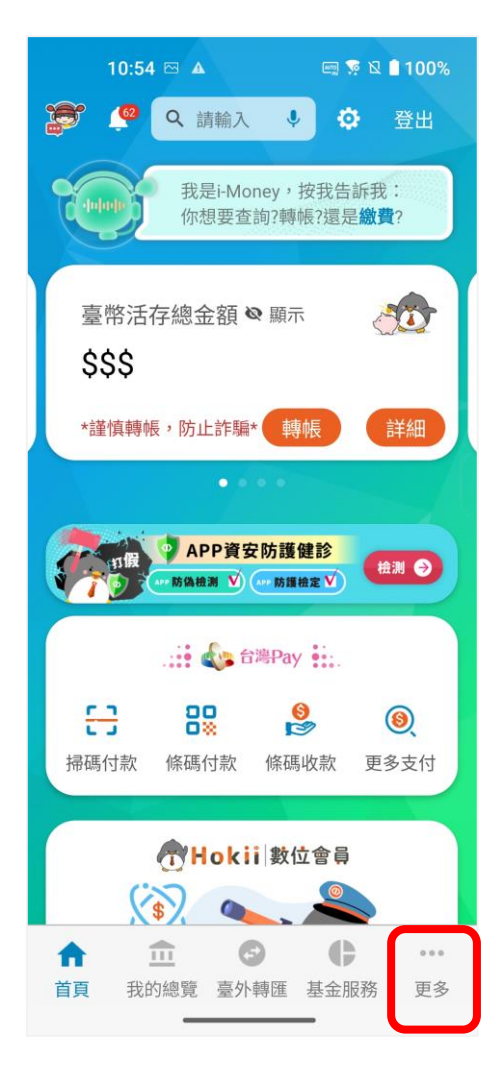

## 選擇「繳費服務」, 點選「繳瓦斯費」

| 10:51 🔺   |     | 🗐 🍹 🛛 | 100% |
|-----------|-----|-------|------|
| 更多        |     |       | €÷   |
| 開放銀行      |     |       |      |
| 金融資訊      |     |       | *    |
| 繳費服務      |     |       | •    |
| 繳電費       |     |       |      |
| 繳水費       |     |       |      |
| 繳學雜費      |     |       |      |
| 繳企業代收費    |     |       |      |
| 繳瓦斯費      |     |       |      |
| 個人貸款服務    |     |       | *    |
| 客戶服務      |     |       | v    |
| 網路預約服務    |     |       |      |
| 最新消息      |     |       |      |
| ↑ 章       | 6   | ¢     | •••  |
| 首頁 我的總覽 臺 | 外轉匯 | 基金服務  | 更多   |

## 點選右上方圖示,開 啟掃描器

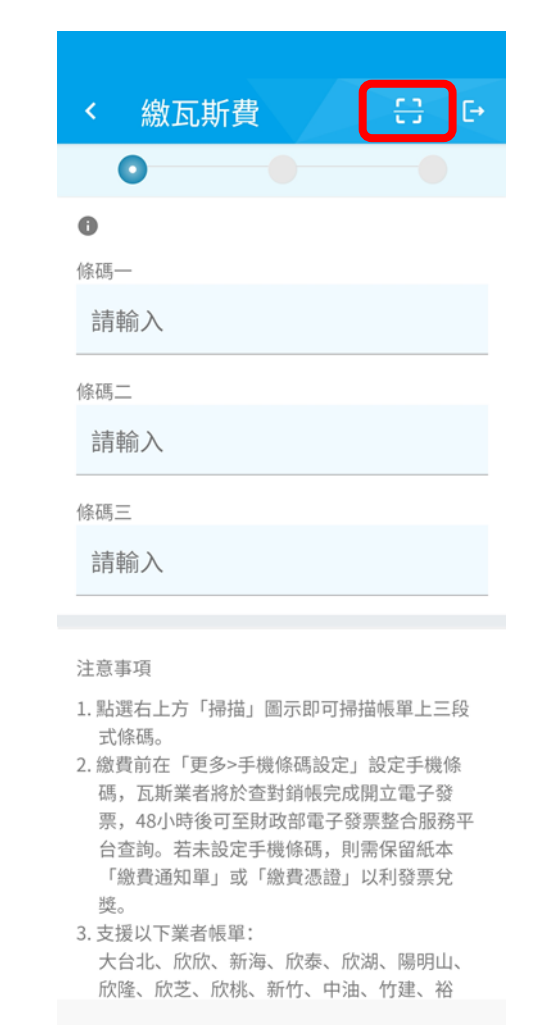

※須為臺灣中小企銀具交易權限之網路銀行客戶才可進行繳費

掃描三段式條碼

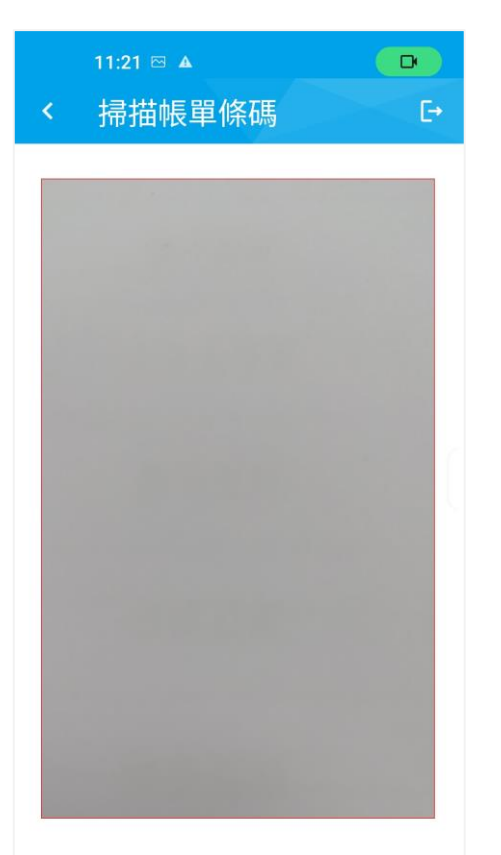

#### 對準行動條碼,即可自動讀取

| 0                                                                                                    |
|----------------------------------------------------------------------------------------------------|
| 0                                                                                                    |
| 條碼一                                                                                                    |
| 070124315                                                                                                    |
| 條碼二                                                                                                    |
| 2R06691100061208                                                                                                    |
| 條碼三                                                                                                    |
| 061268000001403                                                                                                    |
| 注意事項                                                                                                    |
| 1. 點選右上方「掃描」圖示即可掃描帳單上三段                                                                                                    |
| 工條碼。 <ol> <li>2. 繳費前在「更多&gt;手機條碼設定」設定手機條<br/>碼,瓦斯業者將於查對銷帳完成開立電子發<br/>票,48小時後可至財政部電子發票整合服務平<br/>台查詢。若未設定手機條碼,則需保留紙本<br/>「繳費通知單」或「繳費憑證」以利發票兌<br/>獎。</li> </ol> |
| 3. 支援以下業者帳單:                                                                                                    |
| 大台北、欣欣、新海、欣泰、欣湖、陽明山、<br>欣隆、欣芝、欣桃、新竹、中油、竹建、裕                                                                                                    |

掃描後自動帶出條碼

📼 👽 🛛 📋 96%

資訊

12:43 🖂 🔺

< 繳瓦斯費

### 「下一步」 📼 💀 🛛 🗎 96% <u>€</u>∃ € < 繳瓦斯費 0 0 \*轉出帳號 022646 92 手機條碼 /F2 P ✓ 發票存至手機條碼 瓦斯公司 〇〇 瓦斯 0701243152R0669110 繳費編號 0061208 061268000001403 繳費期限 2018/01/24 用戶編號 066911 手續費 台幣0

選擇扣款帳號後點選

| 12:45  | ⊠ ▲  | en 💀 🛛                           | 96%                     |
|--------|------|----------------------------------|-------------------------|
| < 繳瓦   | 斯費   | 63                               | Ē+                      |
| 022646 | 92   |                                  | •                       |
| 手機條碼   |      | /F2                              | Ρ                       |
|        | ~    | 發票存至手機                           | 條碼                      |
| 瓦斯公司   |      | 00                               | 瓦斯                      |
| 繳費編號   | 0701 | 243152R066<br>006<br>06126800000 | 59110<br>51208<br>01403 |
| 繳費期限   |      | 2018/0                           | 01/24                   |
| 用戶編號   |      | 06                               | 66911                   |
| 手續費    |      | f                                | 台幣 0                    |
| 繳費金額   |      | 台幣                               | 1,403                   |
| 取消     |      | 下一步                              |                         |

確認繳費資訊

### 12:45 🖂 🔺 📼 💀 🛛 📋 96% <u>€</u>3 € < 繳瓦斯費 0 0 請於3分鐘內送出交易:178秒 轉出帳號 022646\*\*\*92 手機條碼 /F2 P 瓦斯公司 00 瓦斯 0701243152R0669110 0061208 繳費編號 061268000001403 繳費期限 2018/01/24 用戶編號 066911 台幣0 手續費 繳費金額 台幣 1,403

## 進行交易驗證

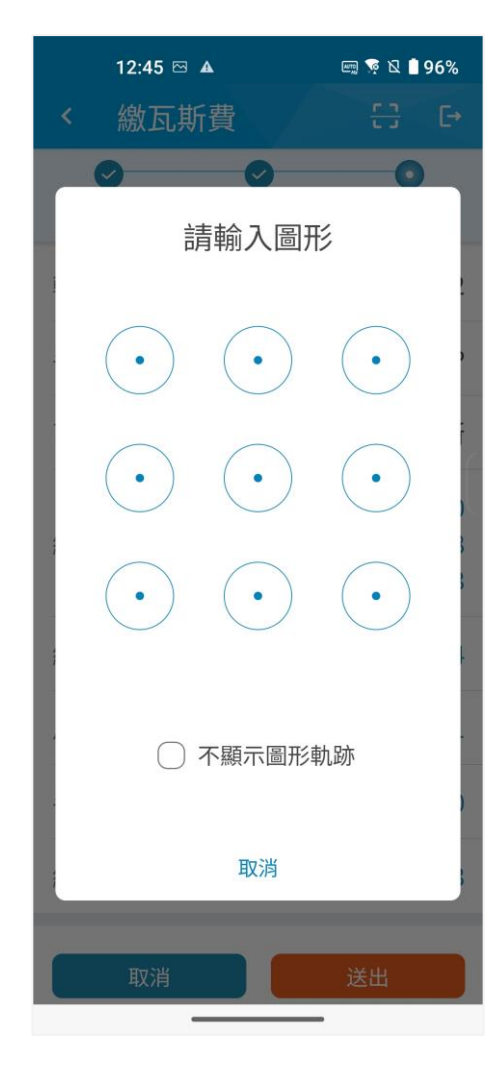

### 繳費成功

| 12:45 🖾 🌶 | <u> </u>              | en 📡 🛛  | 96%   |
|-----------|-----------------------|---------|-------|
| < 繳瓦斯     | 費                     | 63      | C→    |
| 202       | 交易成功<br>4/04/19 16:25 | 9:42    |       |
| 繳款日期      |                       | 2024/0  | )4/19 |
| 轉出帳號      |                       | 022646* | ***92 |
| 繳費金額      |                       | 台幣:     | 1,403 |
| 瓦斯公司      |                       | 00      | 瓦斯    |
| 手機條碼      |                       | /F2     | Ρ     |
| 條碼一       |                       | 07012   | 4315  |
| 條碼二       | 2R066                 | 9110006 | 1208  |
| 條碼三       | 0612                  | 6800000 | 1403  |
|           | _                     |         |       |

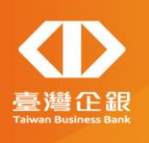

# 交易明細查詢

## 點選功能選單「我的總覽」>活存,選擇繳費時的扣款帳號,點選交易明細

| 1:27 🦻    | A .         | en 4 n      | 🛙 🗋 100% |
|-----------|-------------|-------------|----------|
| 我的總罰      | a<br>毛      |             | C→       |
|           | 長戶          | <b>()</b> 9 |          |
| 活存        | 定存          | 支存已         | 兌現 支存7   |
| 查詢時間: 202 | 4/05/13 13: | 27          | 帳戶數:2個   |
| ■ 帳號      | C           | 10624       | 3        |
| 存款種類      | **          | 宗合存款的       | 長戶       |
| 帳戶餘額      | 0           |             | \$\$\$   |
| ■ 帳號      | C           | 22646       | 2        |
| 存款種類      | 婁           | 如位存款的       | 長戶       |
| 帳戶餘額      | 0           |             | \$\$\$   |
| 小計        |             |             |          |
| 帳戶餘額      | 小計●         | 100,0       | 008,003  |
|           |             |             | ***      |
| 自貝 我的第    | 出見 室外聘      | 随 基金服       | 防 史多     |

| 12:52 🖾 🔺                                | 📖 🦻 🛛 💧 95% |
|------------------------------------------|-------------|
| < 交易明細                                   | €→          |
| 010624 3                                 | •           |
| 本日 近1週 近1月                               | 自訂 2年前      |
| 查詢期間:2024/04/19                          |             |
| 可用餘額                                     | 30,162 👁    |
| 本日交換票                                    | 0           |
|                                          | 由新到舊 🗘      |
| 2024/04/19 16:21<br><b>瓦斯費</b><br>摘要 繳 費 | -7,454 >    |
| 2024/04/19 16:20<br><b>瓦斯費</b><br>摘要 繳 費 | -260 >      |
| 2024/04/19 16:19<br><b>瓦斯費</b><br>摘要 繳 費 | -575 >      |

| 12:52 🖂 🔺                                | em 💀 🛛 🗎 95% |
|------------------------------------------|--------------|
| < 交易明細                                   | E            |
| 本日交換票                                    | 0            |
|                                          | 由新到舊 💲       |
| 2024/04/19 16:21<br><b>瓦斯費</b><br>摘要 繳 費 | -7,454 >     |
| 2024/04/19 16:20<br>瓦斯費<br>摘要 繳 費        | -260 >       |
| 2024/04/19 16:19<br><b>瓦斯費</b><br>摘要 繳 費 | -575 >       |
| 2024/04/19 16:18<br><b>瓦斯費</b><br>摘要 繳 費 | -295 >       |
| 2024/04/19 16:17<br><b>瓦斯費</b><br>摘要 繳 費 | -10,476 >    |

## 顯示交易明細內容(有設定手機條碼)

| 1:36 ☜ ⊠ ▲<br>く 交易明細                     | ೩ ≌ ೩ ∎ 100%<br>內容 | <                    | 1:36 ☜ ⊠ ▲<br>交易明細內                                                   | ≝ ¤ ছ ¤ ∎ 100%<br>容 [→ |
|------------------------------------------|--------------------|----------------------|-----------------------------------------------------------------------|------------------------|
| 2024/04/19 16:29<br>瓦斯費<br><sub>摘要</sub> | -1,403             | 餘額                   | 使石馬                                                                   | \$\$\$ <b>@</b>        |
| 餘額                                       | \$\$\$ <b>®</b>    | 收付行                  | Т                                                                     | ТСН                    |
| 票據號碼                                     |                    | 資料                   | 內容                                                                    | 瓦斯費                    |
| 收付行                                      | ТСН                | 瓦斯公                  | 公司                                                                    | 00 瓦斯                  |
| 資料內容                                     | 瓦斯費                | 手機                   | 条碼                                                                    | /F2 P                  |
| 瓦斯公司                                     | 〇〇 瓦斯              | 條碼-                  | _                                                                     | 070124315              |
| 手機條碼                                     | /F2 P              | 條碼                   | _ 2F                                                                  | 806691100061208        |
| 條碼—                                      | 070124315          | 條碼目                  | Ξ (                                                                   | 061268000001403        |
| 條碼二                                      | 2R06691100061208   | 備註                   | 備註<br>1. 交易時間格式六碼為時、分、秒 (HHMMSS)。<br>2. 交易時間欄位若為「000000」表示系統整批作<br>業。 |                        |
| 條碼三                                      | 061268000001403    | 1. 交易<br>2. 交易<br>業。 |                                                                       |                        |

## 顯示交易明細內容(未設定手機條碼)

| 1:35 ☜ ⊠ ▲       | ¾ ঈ № 🛢 100%    | 1:35 ☜ ⊠ ▲                                                            | ≣ کې کې ک≣ 100%<br>۱∽ |
|------------------|-----------------|-----------------------------------------------------------------------|-----------------------|
| 2024/04/19 16:18 | <b>-</b>        | 餘額                                                                    | \$\$\$                |
| <b>瓦斯費</b><br>摘要 | -295            | 票據號碼                                                                  |                       |
| 餘額               | \$\$\$ <b>@</b> | 收付行                                                                   | TCH                   |
| 票據號碼             |                 | 資料內容                                                                  | 瓦斯費                   |
| 收付行              | ТСН             | 瓦斯公司                                                                  | 〇〇 瓦斯                 |
| 資料內容             | 瓦斯費             | 手機條碼                                                                  |                       |
| 瓦斯公司             | 〇〇 瓦斯           | 條碼—                                                                   | 070125315             |
| 手機條碼             |                 | 條碼二 1                                                                 | R13748400061210       |
| 條碼—              | 070125315       | 條碼三                                                                   | 061244000000295       |
| 條碼二 1R           | 13748400061210  | 備註<br>1. 交易時間格式六碼為時、分、秒 (HHMMSS)。<br>2. 交易時間欄位若為「000000」表示系統整批作<br>業。 |                       |
| 條碼三 0            | 61244000000295  |                                                                       |                       |

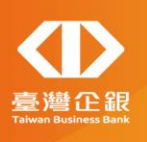

# 手機條碼設定流程

## 登入行動銀行APP後 點選功能選單「更多」

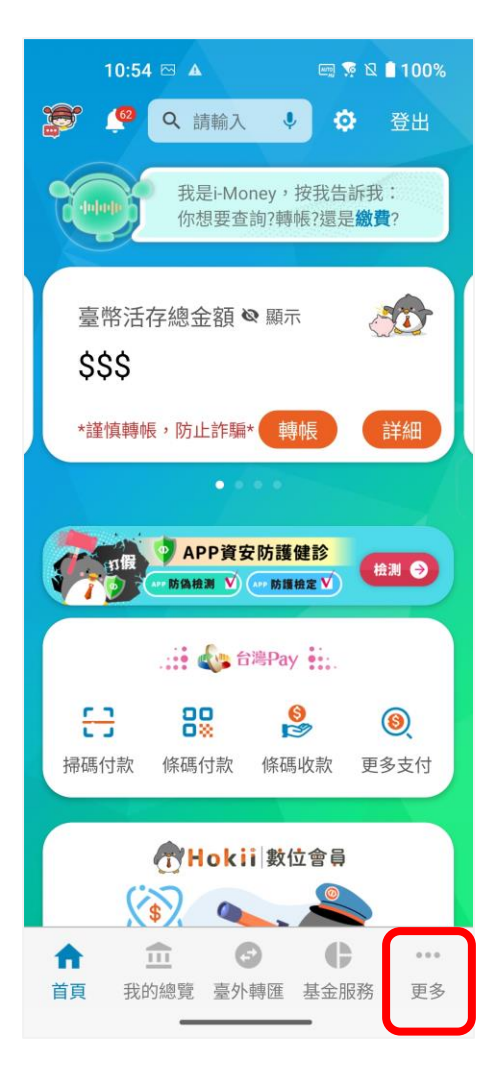

| 點選「     | 手機條      | 碼設定。        |
|---------|----------|-------------|
| 12:39 🖂 | <b>A</b> | 📼 💀 🛛 🛢 97% |
| 更多      |          | E+          |

| 更多                             |
|--------------------------------|
| 客戶服務                           |
| 網路預約服務                         |
| 最新消息                           |
| 生活資訊                           |
| 手機條碼設定                         |
| 無卡提款                           |
| 證券服務                           |
| 隨護神盾                           |
| 設定                             |
| 系統資訊                           |
| 開源著作權聲明                        |
| 安全政策                           |
| ▲ ① ⑤ ● … 首頁 我的總覽 臺外轉匯 基金服務 更多 |

### 輸入手機條碼,勾選 「同意」後點選「設 定並顯示條碼資訊」

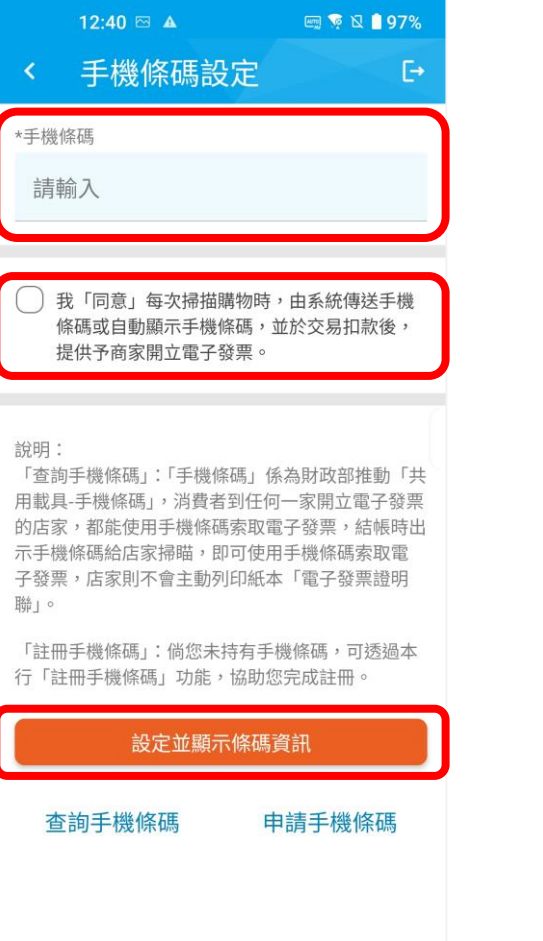

## 手機條碼設定完成

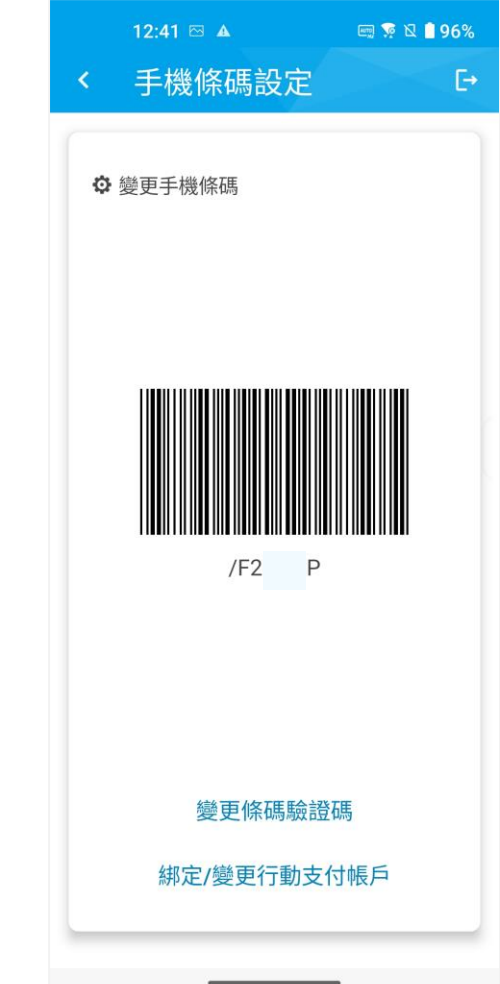

## ※須為臺灣中小企銀具交易權限之網路銀行客戶才可進行設定

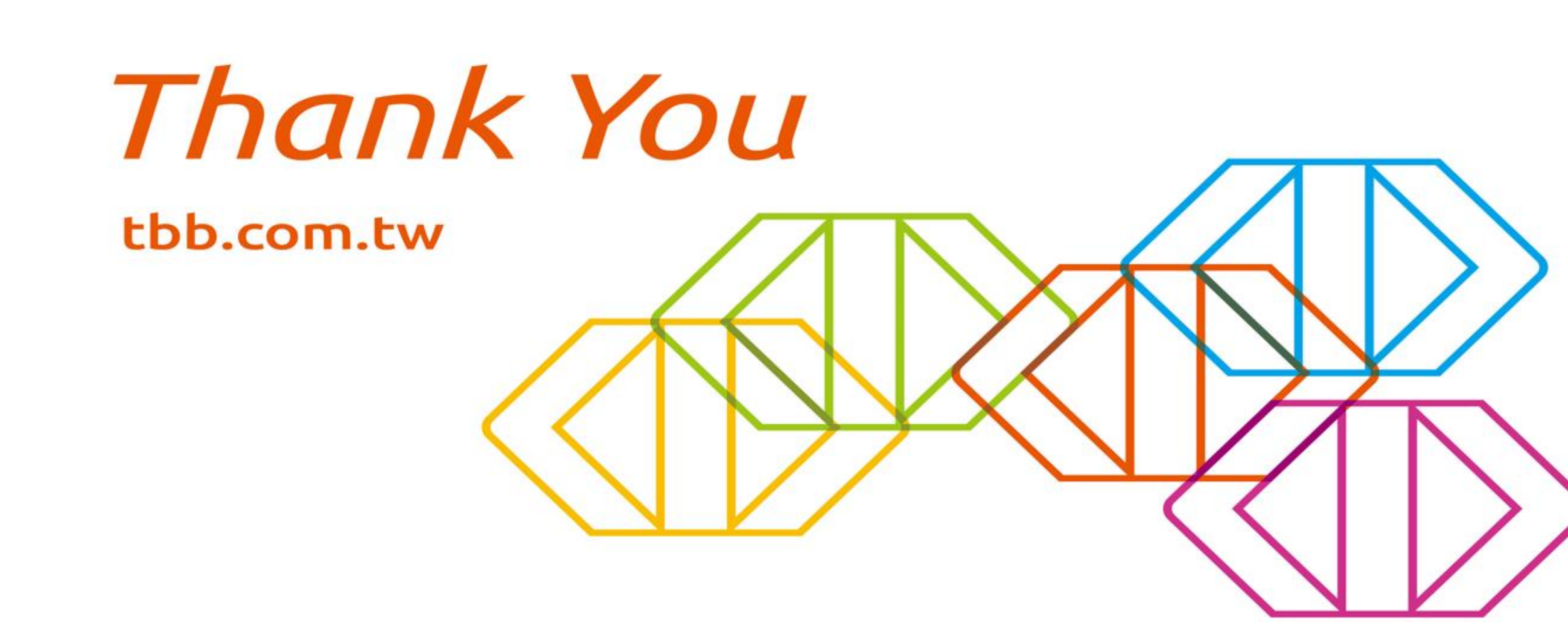